# Packet Tracer: отработка комплексных практических навыков

## Топология

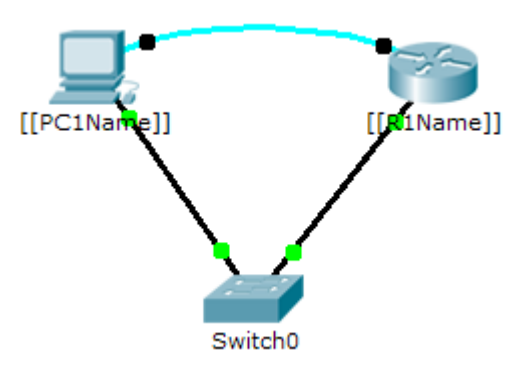

#### Таблица адресации

| Устройство | Интерфейс       | IP-адрес | Маска подсети |
|------------|-----------------|----------|---------------|
|            | G0/0            |          | 255.255.255.0 |
|            | Сетевой адаптер |          | 255.255.255.0 |

## Сценарий

Сетевой администратор попросил вас подготовить маршрутизатор для дальнейшего использования. Перед его подключением к сети необходимо активировать функции безопасности. В этом задании вы зашифруете и настроите надёжные пароли. Затем вы настроите SSH для удалённого доступа и продемонстрируете наличие доступа к маршрутизатору с ПК.

## Требования

- Настройте IP-адресацию на \_\_\_\_\_и \_\_\_\_и
- Укажите имя узла \_\_\_\_\_ и зашифруйте все открытые пароли.
- Установите надёжный пароль по своему выбору.
- Укажите имя домена \_\_\_\_\_ (с учётом регистра).
- Создайте пользователя по своему выбору с надёжным паролем.
- Создайте 1024-разрядные RSA-ключи.

**Примечание.** В программе Packet Tracer введите команду **crypto key generate rsa** и нажмите клавишу **ВВОД** для продолжения.

- Заблокируйте на три минуты всех, кто не смог войти в систему, выполнив четыре попытки в течение двух минут.
- Настройте vty-линии для доступа по SSH и обязательные профили локальных пользователей.
- Сохраните конфигурацию в NVRAM.
- ID: \_\_\_\_\_

<sup>©</sup> Корпорация Сіѕсо и/или её дочерние компании, 2014. Все права защищены.

В данном документе содержится общедоступная информация корпорации Cisco.